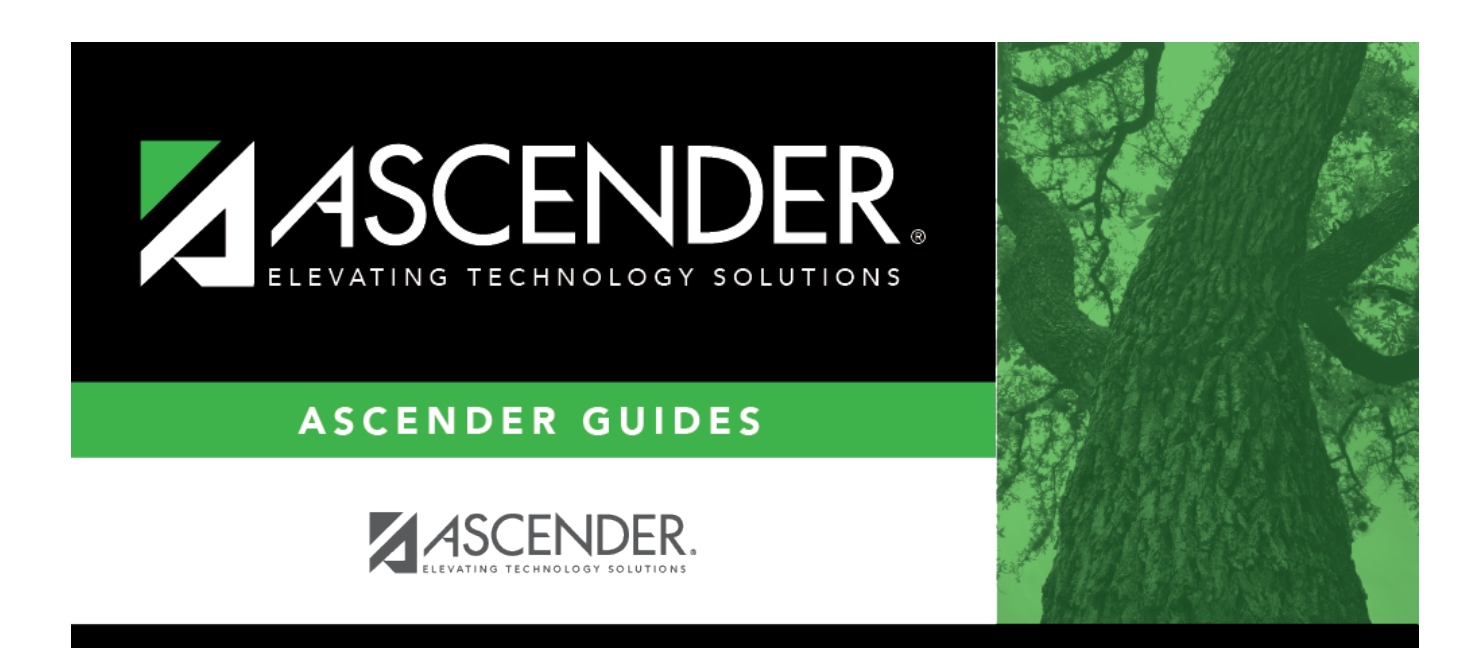

## **Core Collection: Charter School Waitlist**

i.

## **Table of Contents**

| District Level  | 1 |
|-----------------|---|
| Campus Level    | 2 |
| Student Level   | 4 |
| Report          | 5 |
| PEIMS Reporting | 6 |

# **Core Collection: Charter School Waitlist**

This page shows you how to enable and set up the Charter School Waitlist. It also lets you add, delete or edit students in it and create interchanges and run reports for it.

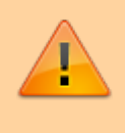

**IMPORTANT**: Each LEA will have unique situations. Some of the dates, images, and examples provided in this document are for informational and instructional purposes only and may not completely represent your LEA's process.

## **District Level**

The district must set their preferences on this page. This will enable the Charter School Waitlist features.

### Registration > Maintenance > District Profile > District Maintenance > Demographic Info

| Save                                         | Student Information                                                                                |
|----------------------------------------------|----------------------------------------------------------------------------------------------------|
| DEMOGRAPHIC INF                              | FO CONTROL INFO SPECIAL ED INFO ATTENDANCE ZONES OPTIONS                                           |
| District Name:                               | TEXAS ISD                                                                                          |
| District County:                             | TEXAS Cnty District Type: Charter V Allow Waitlist on ParentPortal: Charter Application: Current V |
| District Website:                            | www.esc20.net                                                                                      |
| District Email:                              | (info@esc20.net                                                                                    |
| ESC Region Number:                           | 13 ESC County District Number: 964-964                                                             |
| Street Nbr:                                  | 1407 Street Name: Lone Star Drive                                                                  |
| City:                                        | Alamo City State: TX Zip Code: 95095 2152                                                          |
| Phone:                                       | 555 628-6043 Fax: 555 628-9744                                                                     |
| Superintendent Name:<br>MR Jo<br>Title First | t Middle Last Generation                                                                           |

□ Select **District Type** to indicate whether the district is *Independent, Charter*, or *Private*. Select *Charter* to enable the Charter School Waitlist features.

□ Select **Allow Waitlist on ParentPortal** to enable the display of the Charter School Application Form **Apply** button on the ASCENDER ParentPortal Login page. This field only displays if the **District Type** field is set to *Charter*.

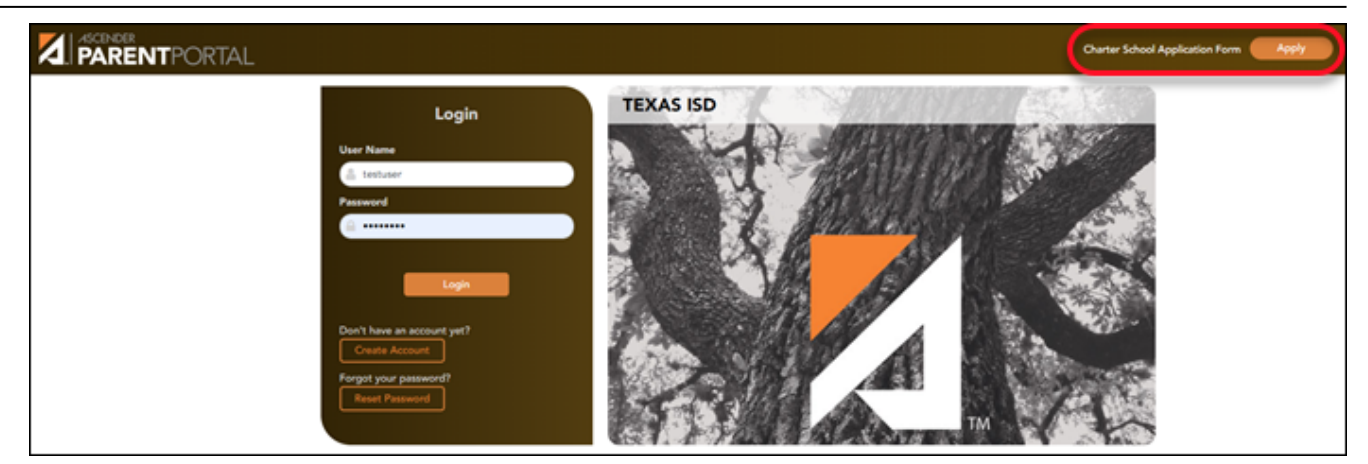

□ Select **Charter Application** to *Current* or *Next* to indicate the Charter School Application Form school year in ASCENDER ParentPortal. This field only displays if the **District Type** field is set to *Charter*.

Click Save.

## **Campus Level**

Select whether or not this campus will have a waitlist by checking or unchecking **Participating Charter Admission Waitlist**. Do this for each campus at the Charter School. Enter the enrollment capacity for the campus in the **Charter Enrollment Capacity** field.

# Registration > Maintenance > Campus Profile > Campus Information Maintenance > Demographic Info

| Save                                                                          |
|-------------------------------------------------------------------------------|
| Campus ID: 001 <u>Retrieve</u>                                                |
| DEMOGRAPHIC INFO CONTROL INFO PRINCIPAL/COUNSELOR                             |
| Campus Name: 001 School                                                       |
| Street Nbr: 1407 Street Name: 001 Street                                      |
| City: Alamo City State: TX Zip Code: 95095                                    |
| Phone: 555 628-9635 Fax: 555 628-7492                                         |
|                                                                               |
| Participating Charter Admission Waitlist:                                     |
| Charter Enrollment Capacity: 0300 Begin Date: 08-21-2021 End Date: 03-10-2022 |

2

□ Select **Participating Charter Admission Waitlist** for each charter school campus to indicate whether or not the campus will have a waitlist for admission.

□ In the **Charter Enrollment Capacity** field, type the number (up to four digits) of students to which the charter school's campus is able to provide instruction without exceeding staffing and facility limitations and the approved charter holder's maximum enrollment.

NOTE: At this time the **Begin Date** and **End Date** are not reported for EdFi purposes.

Click Save.

Create an export file of all students at the campus (or all campuses) who are missing a value for Texas Unique ID.

### Registration > Utilities > Texas Unique Student ID Processing > UID Export

| UID EXPORT UID IMPORT                                                             |                                                   |
|-----------------------------------------------------------------------------------|---------------------------------------------------|
| Select Export Type                                                                | Execute Missing UID Report Missing CSW UID Report |
| Ending School Year: 2022  UID Enrollment O UID Assignment Charter School Waitlist |                                                   |

□ Click the **Missing CSW UID Report** button to view a report of report of Charter School Waitlist students missing a Texas Unique ID . The report opens on the same page, below the fields. Click **Close CSW Report** to hide the report.

□ Select **Charter School Waitlist** to create an export file of Charter School Waitlist students who are missing a value for Texas Unique id.

**NOTE**: In the Student Information section on Registration > Maintenance > Charter School Waitlist > Demographics, the fields for **First and Last name, Sex, DOB, State Student ID** and **Grd Lvl Applying For** are required for the file to export.

**NOTE**: These fields only display if the **District Type** field is set to *Charter* on Registration > Maintenance > District Profile > District Information > Demographic Information.

Create an import file updated with Charter School Waitlist students.

#### Registration > Utilities > Texas Unique Student ID Processing > UID Import

| Import File:                    | Charter School Waitlist Students: 🔽 Browse | Execute Print |
|---------------------------------|--------------------------------------------|---------------|
| File Name: F2020_Import.txt.txt |                                            |               |
|                                 |                                            |               |

- □ Select Charter School Waitlist Students.
- □ Click **Browse**, then click **Choose File**. Locate and Select the file.
- Click **Submit**.
- Click **Execute**.

### **Student Level**

There are two additional options the district may use to enter the student data.

□ You may use the Charter School Waitlist Import Data file format (Data File Layout).

□ You may create or retrieve a record on the (Charter School Waitlist) page. This page allows you to:

- Add Waitlist Data
- Update Waitlist Data
- Delete Waitlist Data

### Registration > Maintenance > Charter School Waitlist

| Save                                                                                                    | Student Information | School Year: 2021-2022      | Campus 0 |
|----------------------------------------------------------------------------------------------------|---------------------|-----------------------------|----------|
| STUDENT: TEXAS UNIQUE STU ID:                                                                              | Retrieve            | Directory Delete            |          |
| DEMOGRAPHICS                                                                                               |                     |                             |          |
| Student Information                                                                                        |                     |                             |          |
| Name: First Middle Last                                                                                    | Gen                 | <br>Application Date        |          |
| Sex: V DOB: State Student ID: Texas Unique Student ID:                                                     | CSW Inv             | dicator: Next Year Student: |          |
| Campus ID: Grd Lvt Applying For: 🗸 Student Identification Nbr: Last Four SSN:                              |                     |                             |          |
| Other Child Attending: Name of Other Child: Child of Staff or Board Member: Name of Staff or Board Member: |                     |                             |          |
| Primary Guardian Information                                                                               |                     |                             |          |
| Name: Erst Last                                                                                            |                     |                             |          |
| Address: Number Street Name Apt City St                                                                    | ate Zip             |                             |          |
| Phone Nbr:Email:                                                                                           |                     |                             |          |

## Report

### Registration > Reports > Registration Reports > Student > SRG4000 - Charter School Waitlist Roster Report

| SRG4000 - Charter School Waitlist Roster Report       |       |            |            |
|-------------------------------------------------------|-------|------------|------------|
| Parameter Description                                 | Value | I          | List       |
| Campus ID (Blank for All)                             | 001   |            | :          |
| Grade Level (Blank for All)                           |       |            |            |
| Current or Next Year Students (C=Current,N=Next Year) | С     | ]          |            |
|                                                       |       |            |            |
| TSDS CSW ROSTER REPORT                                |       | Decaración | 0. 9004000 |

| Date Run:<br>Cnty-Dist: 0<br>Campus: 0 | 31-775 - TEXAS ISD<br>11 - 001 School | ISDS CSW ROSTER REPORT Program ID<br>LEA-Level Data Page:<br>Charter School Waitlist<br>2020-2021Collection |                 |                             |                   |              |  | SRG4<br>1 of | 000<br>3 |
|----------------------------------------|---------------------------------------|----------------------------------------------------------------------------------------------------|-----------------|-----------------------------|-------------------|--------------|--|--------------|----------|
| Enrollme                               | t Capacity: 0432                      | # of Charter Students Enrolled: 432 Charter Admission Waitlist Indicator: Y                                 |                 |                             |                   |              |  |              |          |
| Student Name<br>Farr, Elli             | Unique ID<br>3975576295               | Student ID<br>222335544                                                                                     | <u>Sex</u><br>M | Date of Birth<br>07/16/2007 | Grade Level<br>08 | CSW Ind<br>Y |  |              |          |

SGR4000 was added to provide charter school waitlist roster information for state reporting purposes.

□ In the **Campus ID (Blank for All)** field, type a three-digit campus ID, or leave blank to create a report for all campuses.

□ In the **Grade Level (Blank for All)** field, type a two-character grade level, or leave blank to create a report for all campuses.

 $\Box$  In the **Current or Next Year Students (C=Current,N=Next Year)** (Required) field, enter *C* to display current students or *N* to display next year students.

### Click **Run Preview**.

**NOTE**: This report is only available if the **District Type** field is set to *Charter* on Registration > Maintenance > District Profile > District Maintenance > Demographic Info.

**IMPORTANT**: There is a currently not an as of date parameter for this report. It is recommended to run this report on 09/24/2021 and save it for data verification.

## **PEIMS Reporting**

All districts that are District Type *Charter* need to create the Charter School Waitlist interchange.

# State Reporting > Utilities > Create TSDS Core Collections Interchanges > Charter School Waitlist

| Run                                             |
|-------------------------------------------------|
| Core Collection: Charter School Waitlist        |
| Ending School Year:                             |
| Campus: 001                                     |
| As-Of Date:                                     |
| Charter School Waitlist                         |
| ✓ All TSDS Charter School Waitlist Interchanges |
| Education Organization Interchange              |
| Student Enrollment Interchange                  |
| Student Parent Interchange                      |
|                                                 |
|                                                 |
| Selected Students:                              |

#### NOTES:

- This option only displays if the **District Type** field is set to *Charter* on the Registration > Maintenance > District Profile > District Information > Demographic Info tab.
- If the campus is participating (i.e. the **Participating Charter Admission Waitlist** check box is selected on the Registration > Maintenance > Campus Profile > Campus Information Maintenance > Demographic Info tab) and students are on the waitlist, then all three interchanges are generated.
- If the campus is participating and there are no students on the waitlist, then only the Education Organization Interchange is generated.

□ In the **Core Collection** dropdown menu, select the submission type. For the Charter School Waitlist submission, select *Charter School Waitlist*.

□ In the **Campus** field, type a three-digit campus ID, or leave blank to create interchanges for all

campuses.

□ In the **As-Of-Date** field, (Required) enter the as-of date for running this utility. **The As-Of Date must be the last Friday in September**.

Click **Run**.

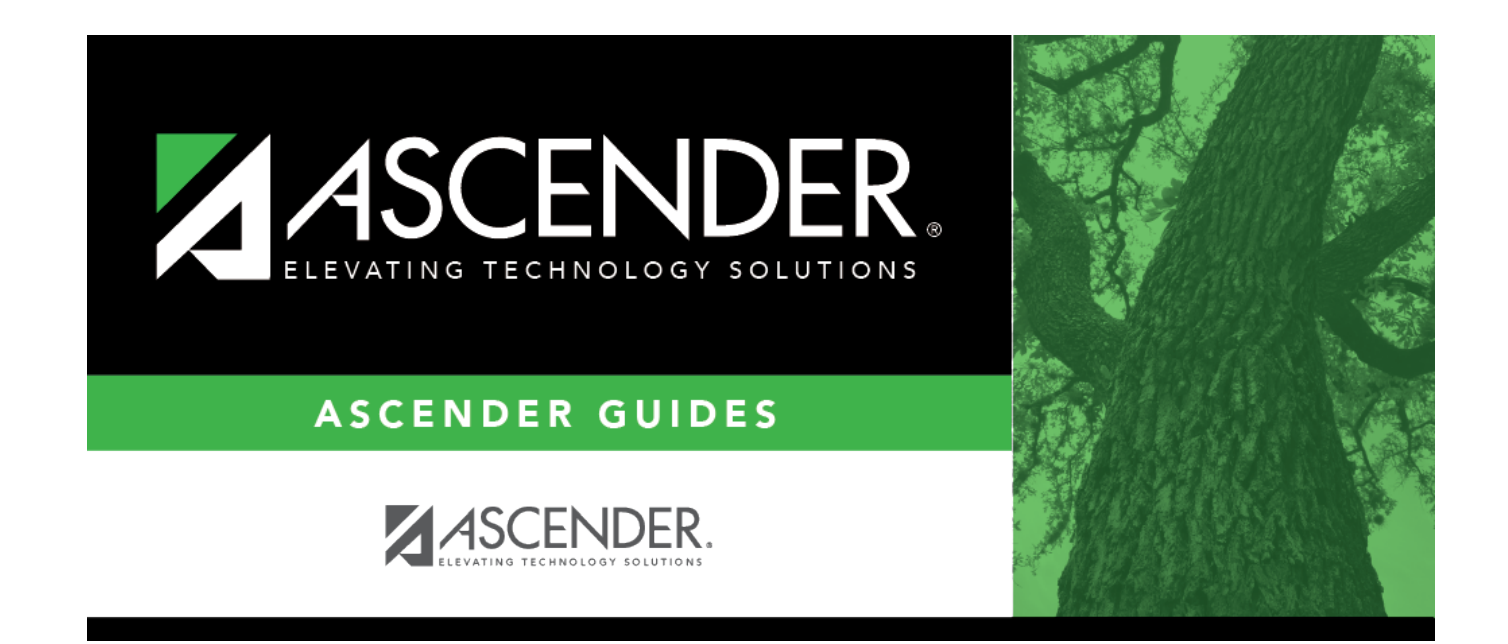

## **Back Cover**